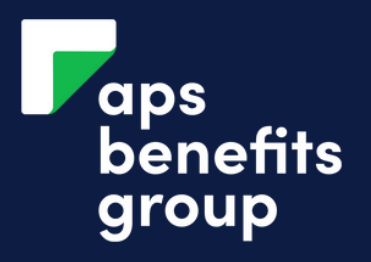

# **REDRAW FROM YOUR LOAN**

4

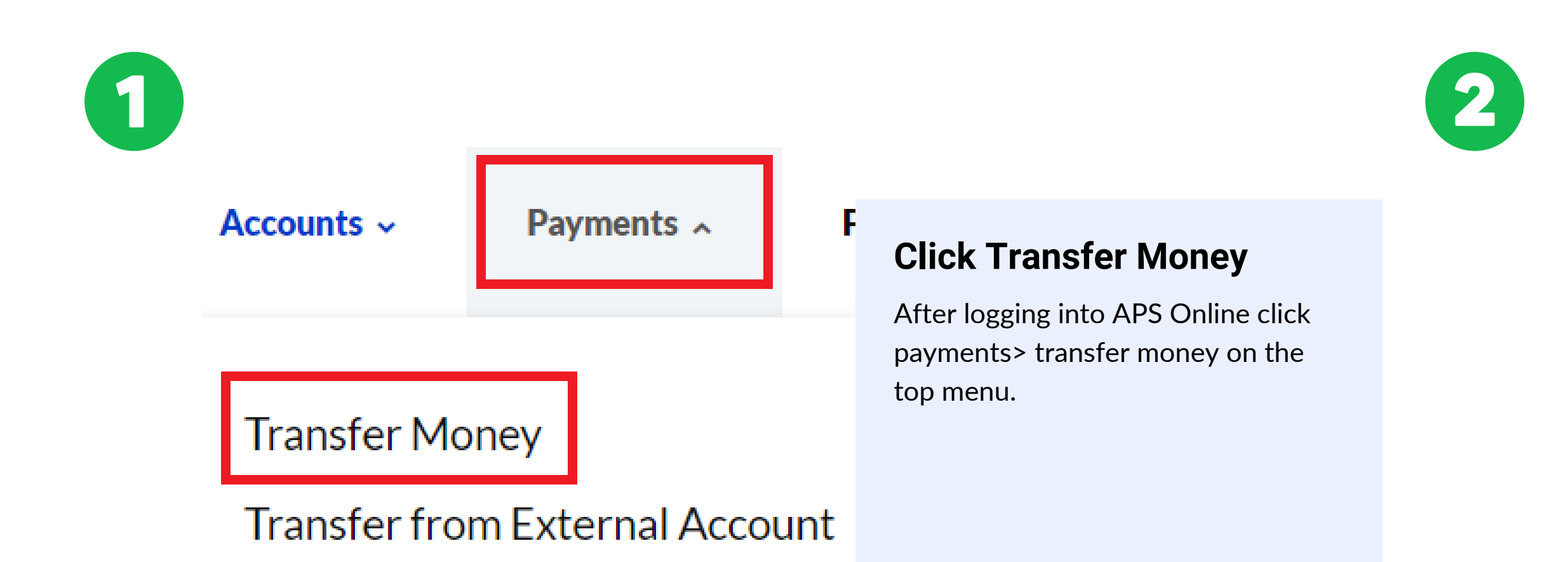

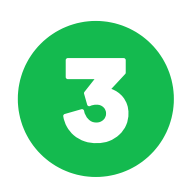

|                       | Available<br>Current | ^ |
|-----------------------|----------------------|---|
| <b>Q</b> Find a Payee | New Payee            |   |

### Select your bank details

If you have saved your bank details previously, you may select them otherwise, click 'New Payee'.

### **Transfer Money**

| From          |           |             |   |
|---------------|-----------|-------------|---|
| Please Select |           |             | ^ |
| WEB LOANS     | Available | \$3,238.52  |   |
| L3.1          | Current   | -\$6,761.48 |   |
|               |           |             |   |

### Select your Loan Account

In the from field, select the loan account to redraw from.

| Add New Payee                                |
|----------------------------------------------|
| Yes No Transfer to XYZ Bank Account          |
| BSB Number                                   |
|                                              |
| Account Number                               |
|                                              |
| Account Name                                 |
|                                              |
| Nickname to save as for future use(optional) |
|                                              |
|                                              |
| Transfer Details                             |
|                                              |
| Amount                                       |
|                                              |

### Enter you bank details

Enter the bank details you want your money to be deposited into as well as the amount you wish to redraw.

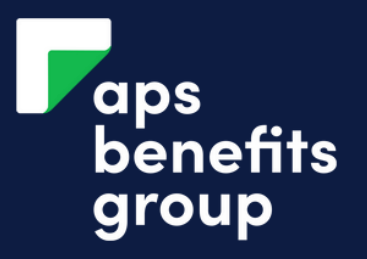

# **REDRAW FROM YOUR LOAN**

| Now   Yes   No   Same reference for payee   (optional)     Next     Next     Click 'Next'     Click 'Submit'   Click 'Submit'                                           | When                              |                                      |                                                         |
|----------------------------------------------------------------------------------------------------|-----------------------------------|--------------------------------------|---------------------------------------------------------|
| Yes No   Same reference for payee     Reference for payee (optional)     Next     Next     Next     Click 'Next'.     Click 'Submit'   Click 'Submit'   Click 'Submit'. |                                   | Now                                  |                                                         |
| Next           Click 'Submit'           Transaction Fee                                                                                                    | Yes No Sar<br>Reference for payee | ne reference for payee<br>(optional) | Once you have entered your bar<br>details click 'Next'. |
| Transaction Fee \$50.00 Click 'Submit'.                                                                                                    |                                   |                                      |                                                         |
| Transaction Fee\$50.00Click 'Submit'                                                                                                    | Next                              |                                      |                                                         |
| Transaction Fee \$50.00 Click 'submit'.                                                                                                    | Next                              |                                      |                                                         |
|                                                                                                    | Next                              |                                      | Click 'Submit'                                          |
|                                                                                                    | Next<br>Transaction Fee           | \$50.00                              | Click 'Submit'           Click 'submit'.                |

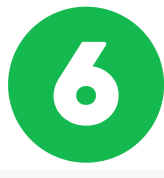

#### Transfer Money - Review and Submit

Please check the payment details carefully before selecting Submit to make sure you are paying who you intend t not be possible to recover the funds.

WEB LOANS

Available

Current

L3.1

From

То

Amount

\$3,238.52 -\$6,761.48

Test 123456 123456 ADVANCE BUILDING SOCIETY

\$1,000.00

### **Review the details**

Review the transfer details ensuring all is correct.

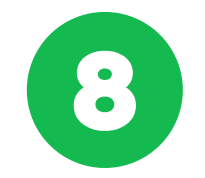

### **Transfer Money - Receipt**

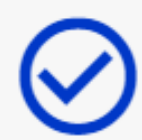

Your Transfer has been submitted

### **Redraw confirmed**

You have redrawn from your loan.